## Praktikum 1

## **Routing Statis**

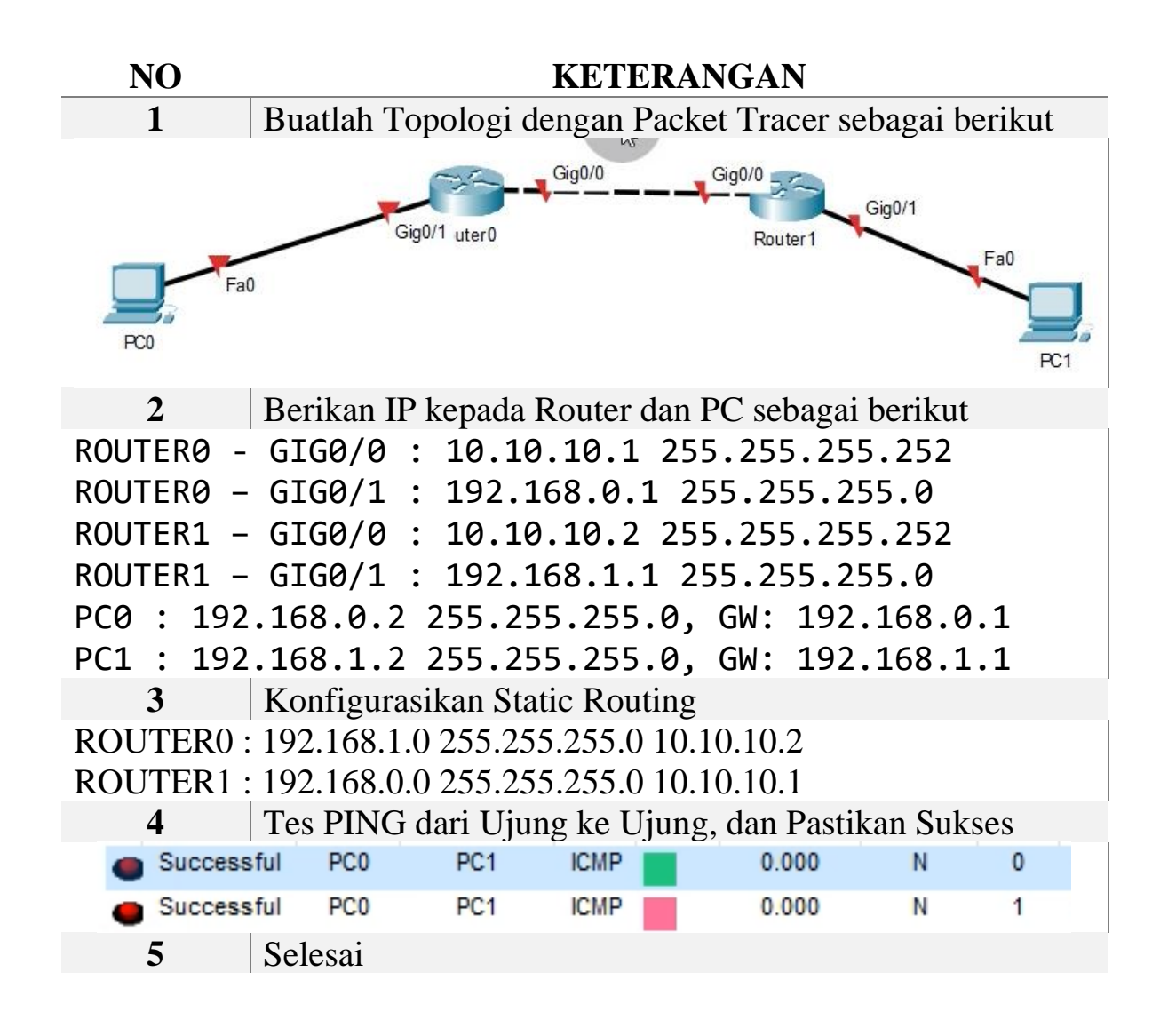

# Praktikum 2

## **Routing RIP**

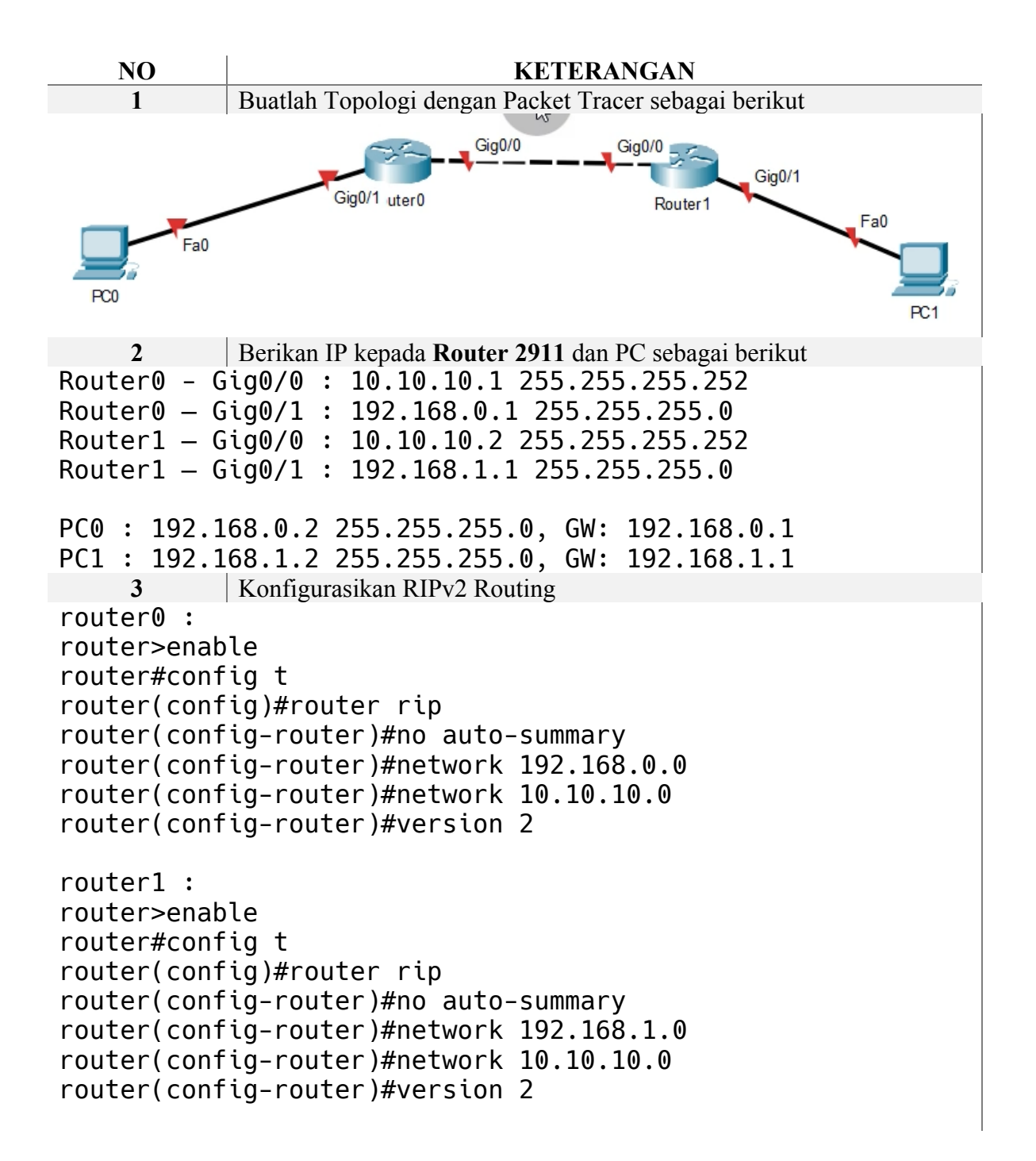

| 4        | Tes PING da | iri Ujung k | e Ujung, dan Pa | astikan Sukse | S |   |
|----------|-------------|-------------|-----------------|---------------|---|---|
| Successf | ul PC0      | PC1         | ICMP            | 0.000         | N | 0 |
| Successf | ul PC0      | PC1         | ICMP            | 0.000         | N | 1 |
| 5        | Selesai     |             |                 |               |   |   |

# Praktikum 3 Routing Open Short Path First

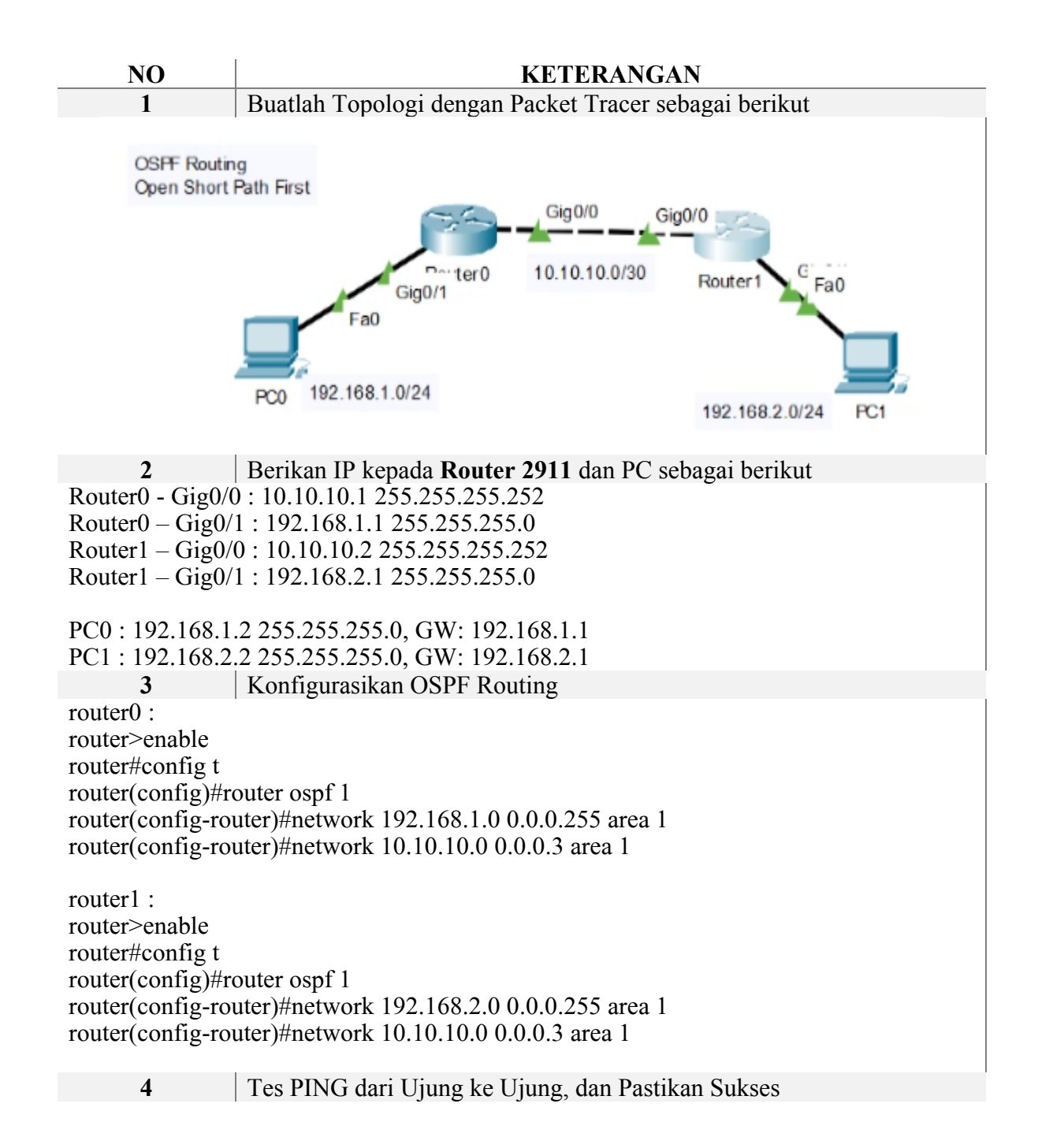

| • | Successful | PC0  | PC1 | ICMP | 0.000 | Ν | 0 |
|---|------------|------|-----|------|-------|---|---|
| • | Successful | PC0  | PC1 | ICMP | 0.000 | N | 1 |
|   | 5 Sel      | esai |     |      |       |   |   |

## Praktikum 4 Routing Extended Interior Gateway Protocol

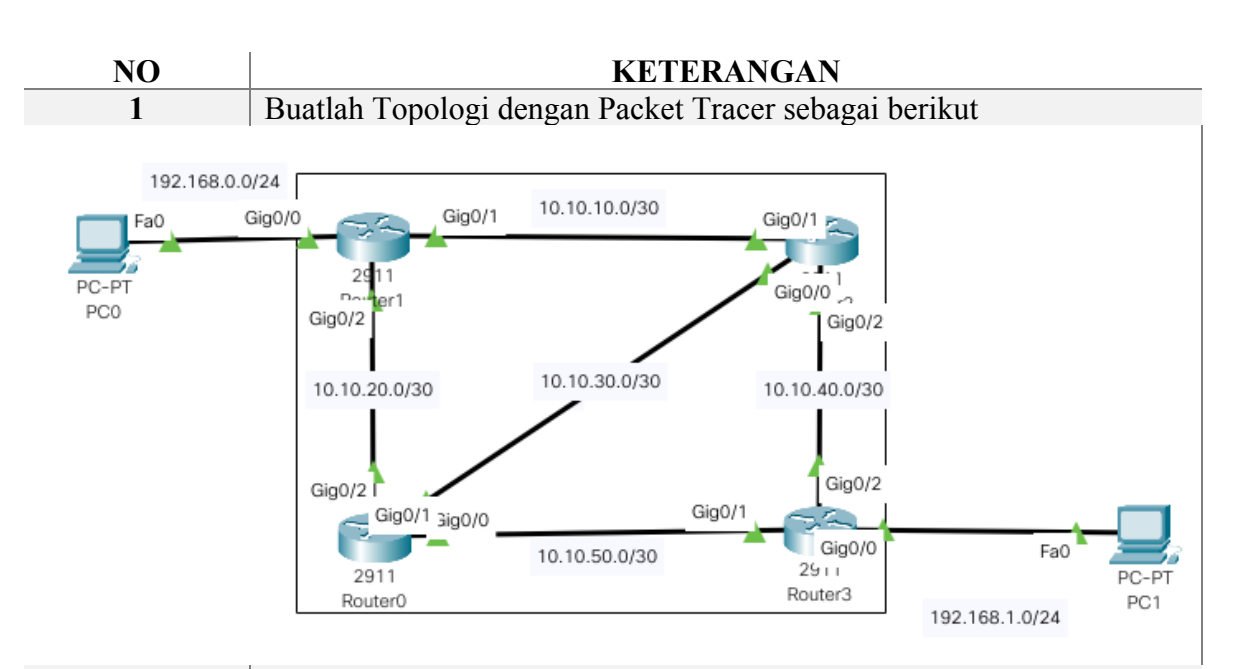

# 2 Berikan IP kepada Router 2911 dan PC sebagai berikut Router0: GigabitEthernet0/0 - 10.10.30.2 255.255.255 GigabitEthernet0/1 - 10.10.50.1 255.255.255 GigabitEthernet0/2 - 10.10.20.2 255.255.255

Router1:

GigabitEthernet0/0 - 192.168.0.1 255.255.255.0 GigabitEthernet0/1 - 10.10.10.1 255.255.255.252 GigabitEthernet0/2 - 10.10.20.1 255.255.255.252

Router2:

GigabitEthernet0/0 - 10.10.30.1 255.255.255.252 GigabitEthernet0/1 - 10.10.10.2 255.255.255 GigabitEthernet0/2 - 10.10.40.1 255.255.255.252

Router3:

GigabitEthernet0/0 - 192.168.1.1 255.255.255.0 GigabitEthernet0/1 - 10.10.50.2 255.255.255.252 GigabitEthernet0/2 - 10.10.40.2 255.255.255.252 PC0 : 192.168.0.2 255.255.255.0, GW: 192.168.0.1 PC1 : 192.168.1.2 255.255.255.0, GW: 192.168.1.1 **3** Konfigurasikan EIGRP Routing

Router0: Router>ena Router#config t Enter configuration commands, one per line. End with CNTL/Z. Router(config)#router eigrp 1 Router(config-router)#net 10.10.20.0 Router(config-router)#net 10.10.30.0 Router(config-router)#net 10.10.50.0

Router1: Router>ena Router#config t Enter configuration commands, one per line. End with CNTL/Z. Router(config)#router eigrp 1 Router(config-router)#net 10.10.10.0 Router(config-router)#net 10.10.20.0 Router(config-router)#net 192.168.0.0

Router2: Router>ena Router#config t Enter configuration commands, one per line. End with CNTL/Z. Router(config)#router eigrp 1 Router(config-router)#net 10.10.10.0 Router(config-router)#net 10.10.30.0 Router(config-router)#net 10.10.40.0

Router3: Router>ena Router#config t Enter configuration commands, one per line. End with CNTL/Z. Router(config)#router eigrp 1 Router(config-router)#net 10.10.40.0 Router(config-router)#net 10.10.50.0 Router(config-router)#net 192.168.1.0

4

Cek Router Untuk Keberhasilan Routing, **show ip route.** Contoh: RouterO

Gateway of last resort is not set

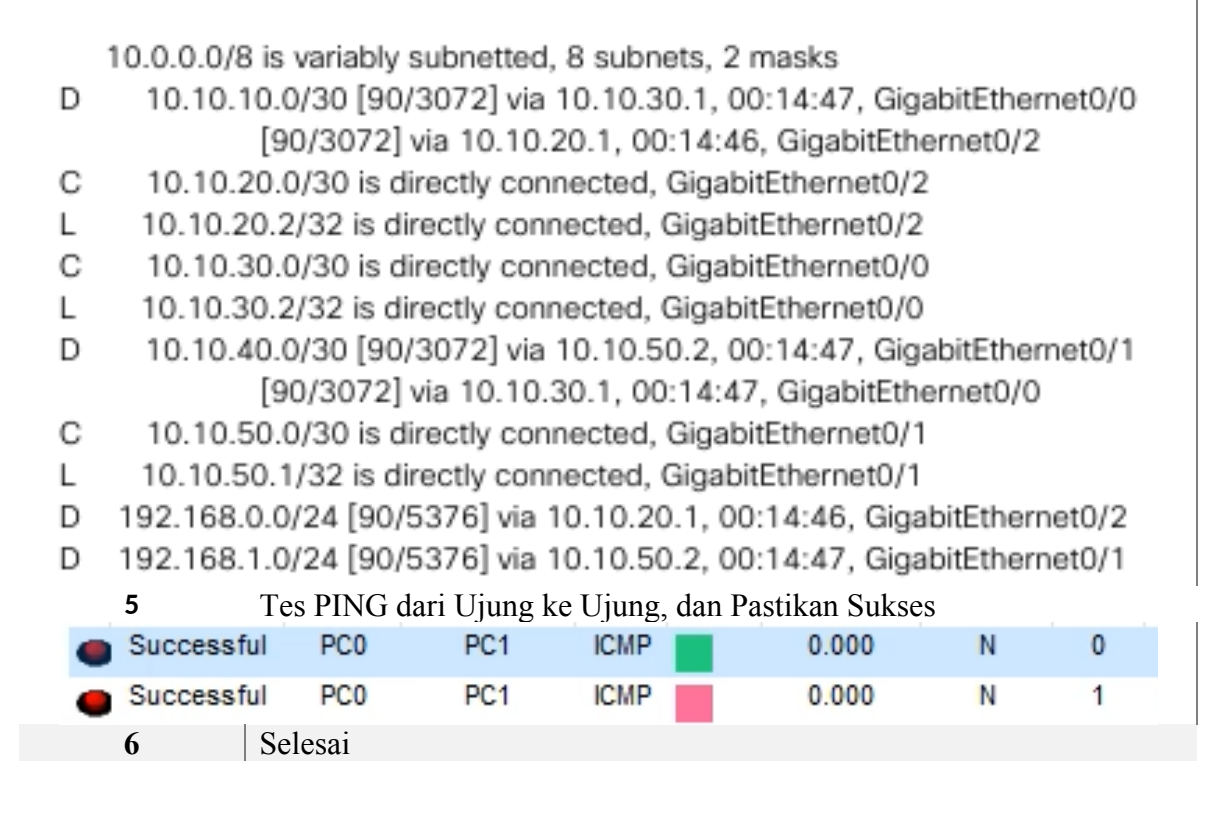

# Praktikum 5 Routing Campuran (EIGRP + Static)

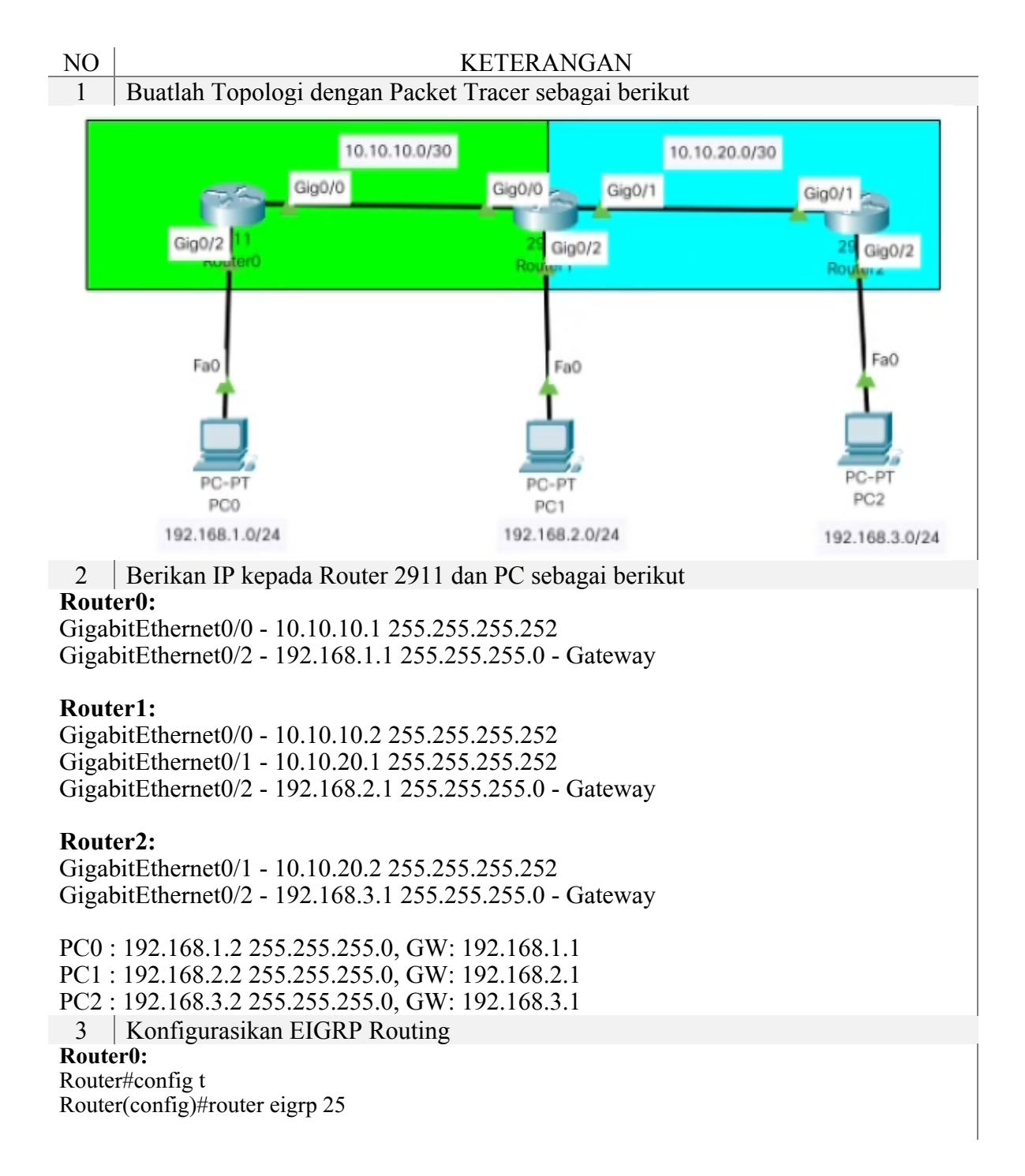

Router(config-router)#no auto Router(config-router)#net 10.10.10.0 Router(config-router)#net 192.168.1.0 Router(config-router)#

#### Router1:

Router#config t Enter configuration commands, one per line. End with CNTL/Z. Router(config)#router eigrp 25 Router(config-router)#no auto Router(config-router)#net 10.10.20.0 Router(config-router)#net 192.168.2.0 4

Konfigurasikan Static Routing

Router1:

ip route 192.168.3.0 255.255.255.0 10.10.20.2

#### **Router2:**

Router#config t Enter configuration commands, one per line. End with CNTL/Z. Router(config)#ip route 192.168.1.0 255.255.255.0 10.10.20.1 Router(config)#ip route 192.168.2.0 255.255.255.0 10.10.20.1 Router(config)#ip route 10.10.10.0 255.255.255.0 10.10.20.1

5 Konfigurasikan Redistribute di Router Tengah (Antara EIGRP dan Static)

#### **Router1:**

Router(config)#router eigrp 25

Router(config-router)#redistri

Router(config-router)#redistribute static

4 Cek Router Untuk Keberhasilan Routing, show ip route. Contoh: RouterO ROUTER0:

10.0.0/8 is variably subnetted, 3 subnets, 2 masks

10.10.10.0/30 is directly connected, GigabitEthernet0/0 С

L 10.10.1/32 is directly connected, GigabitEthernet0/0

D 10.10.20.0/30 [90/3072] via 10.10.10.2, 00:05:17, GigabitEthernet0/0

192.168.1.0/24 is variably subnetted, 2 subnets, 2 masks

192.168.1.0/24 is directly connected, GigabitEthernet0/2 C.

192.168.1.1/32 is directly connected, GigabitEthernet0/2 L

D 192.168.2.0/24 [90/5376] via 10.10.10.2, 00:05:14, GigabitEthernet0/0

D EX 192.168.3.0/24 [170/5376] via 10.10.10.2, 00:01:03, GigabitEthernet0/0

#### ROUTER1:

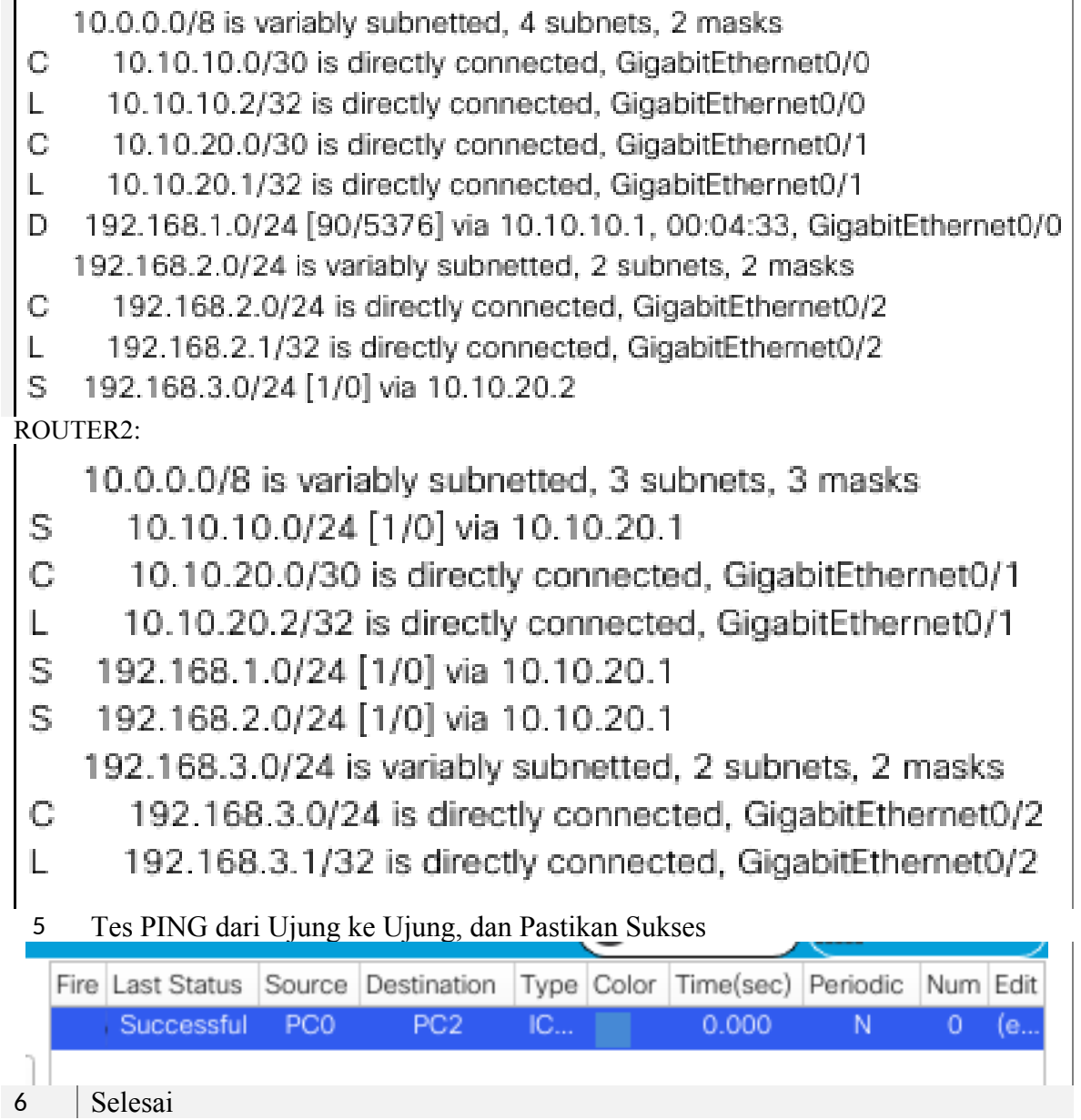

# Praktikum 6 Routing RIP New Generation (IPv6)

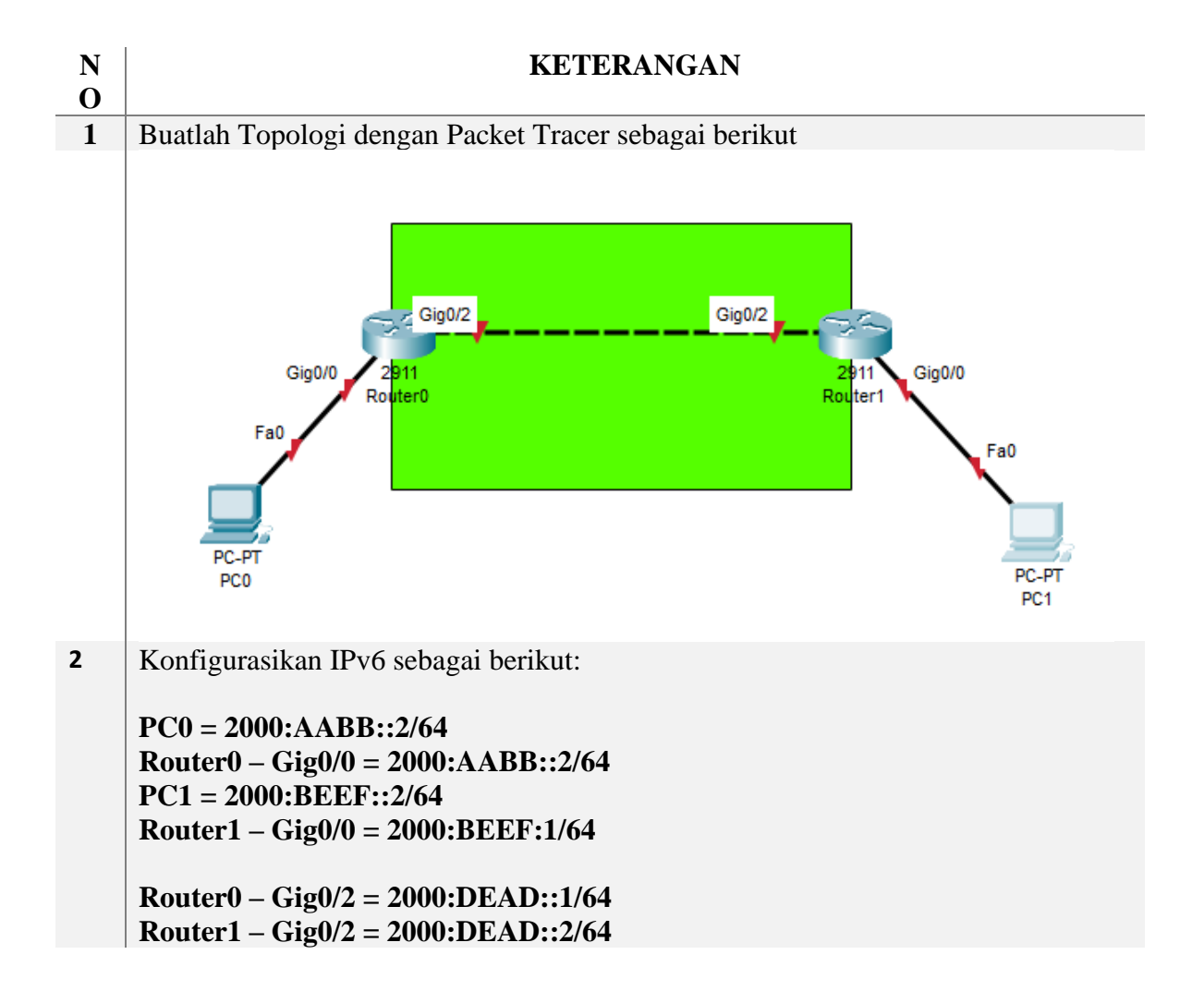

|   | 2000:AABB::1/64<br>Gig0/0<br>Fa0<br>PC-PT<br>PC0<br>2000:AABB::2/64 | 2000:DEAD::1/64<br>Gig0/2<br>2911<br>uter0 | 2000:DEAD::2/64<br>Gig0/2<br>2911<br>Router | 2000:BEEF::1/64<br>Gig0/0<br>Fa0<br>PC-PT<br>PC1<br>2000:BEEF::2/64 |
|---|---------------------------------------------------------------------|--------------------------------------------|---------------------------------------------|---------------------------------------------------------------------|
| 3 | Konfigurasi PC0                                                     |                                            |                                             |                                                                     |
|   | IPv6 Configuration                                                  |                                            |                                             |                                                                     |
|   | Automatic                                                           | Static                                     |                                             |                                                                     |
|   | IPv6 Address                                                        | 2000:AABB::2                               |                                             | / 64                                                                |
|   | Link Local Address                                                  | FE80::201:42FF:FE                          | D8:2B42                                     |                                                                     |
|   | Default Gateway                                                     | 2000:AABB::1                               |                                             |                                                                     |
|   | DNS Server                                                          |                                            |                                             |                                                                     |
|   | 802.1X                                                              |                                            |                                             |                                                                     |
| 4 | Konfigurasi PC1                                                     |                                            |                                             |                                                                     |
|   | IPv6 Configuration                                                  |                                            |                                             |                                                                     |
|   | O Automatic                                                         | <ul> <li>Static</li> </ul>                 |                                             |                                                                     |
|   | IPv6 Address                                                        | 2000:BEEF::2                               |                                             | / 64                                                                |
|   | Link Local Address                                                  | FE80::201:63FF:FE                          | 79:3499                                     |                                                                     |
|   | Default Gateway                                                     | 2000:BEEF::1                               |                                             |                                                                     |
|   | DNS Server                                                          |                                            |                                             |                                                                     |
| - | 802.1X                                                              | mada CLI maanihi                           | en navintale navintale l                    | i                                                                   |
| 5 | Buka Kouleio, masuk                                                 | moue CLI, masukr                           | an perman-perman (                          | Jelikut                                                             |
|   | Router#config termin                                                | nal                                        |                                             |                                                                     |
|   | Router(config)#inter                                                | face Gig0/0                                |                                             |                                                                     |
|   | Router(config-if)#ipv                                               | 6 addr 2000:AAB                            | B::1/64                                     |                                                                     |
|   | Router(config-if)#no                                                | shutdown                                   |                                             |                                                                     |
|   | Router(config)#int gi                                               | g0/2                                       |                                             |                                                                     |
|   | Kouter(config-if)#ipv                                               | 6 addr 2000:DEA<br>shutdowr                | <b>D::1/64</b>                              |                                                                     |
| 6 | Ruka Router1 maguk                                                  | siiuiuown<br>mode CL I meeukl              | an narintah narintah k                      | perikut                                                             |
| 0 | Duka Kouter I, masuk                                                | mode CLI, masukk                           | an perman-perman t                          | Jerikut                                                             |

Router>enable Router#config terminal Router(config)#interface Gig0/0 Router(config-if)#ipv6 addr 2000:BEEF::1/64 Router(config-if)#no shutdown Router(config)#int gig0/2 Router(config-if)#ipv6 addr 2000:DEAD::2/64 Router(config-if)#ipv6 addr 2000:DEAD::2/64 Perangkat sudah aktif dan bisa dicek dengan PING manual

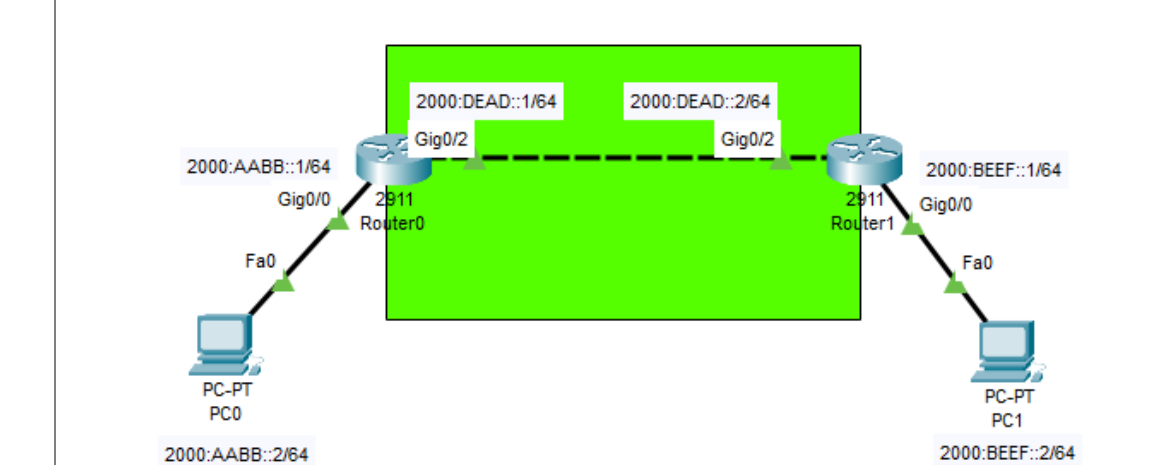

8

7

#### Ping PC0 ke Router0 PC0 🌹 Х Attributes Physical Config Desktop Programming ommand Prompt х Cisco Packet Tracer PC Command Line 1.0 C:\>ping6 Invalid Command. C:\>ping 2000:AABB::! Ping request could not find host 2000:AABB:: !. Please check the name and try again. C:\>ping 2000:AABB::1 Pinging 2000:AABB::1 with 32 bytes of data: Reply from 2000:AABB::1: bytes=32 time<lms TTL=255 Reply from 2000:AABB::1: bytes=32 time<lms TTL=255 Reply from 2000:AABB::1: bytes=32 time<lms TTL=255 Reply from 2000:AABB::1: bytes=32 time<lms TTL=255 Ping statistics for 2000:AABB::1: Packets: Sent = 4, Received = 4, Lost = 0 (0% loss), Approximate round trip times in milli-seconds: Minimum = Oms, Maximum = Oms, Average = Oms C:\>

#### **9** Ping PC1 ke Router1

RC1

```
PhysicalConfigDesktopProgrammingAttributesCommand PromptCiscoCiscoPacketTracerPCCommandLine1.0C:>ping2000:BEEF::1Pinging2000:BEEF::1bytesping2000:BEEF::1:bytes=32time<1ms</td>TTL=255ReplyReplyfrom2000:BEEF::1:bytes=32time<1ms</td>TTL=255Replyfrom2000:BEEF::1:bytes=32time<1ms</td>TTL=255Pingstatisticsfor2000:BEEF::1:Packets:Sent= 4,Received= 4,Lost= 0(0%loss)Approximateroundtime0msC:\>
```

**10** | Ping Router0 ke Router1

```
Router#ping 2000:DEAD::2
Type escape sequence to abort.
Sending 5, 100-byte ICMP Echos to 2000:DEAD::2, timeout is 2 seconds:
!!!!!
Success rate is 100 percent (5/5), round-trip min/avg/max = 0/0/0 ms
Router#
```

**11** Atur Routing ke RIPNG dari Router0 dan Router1. Gunakan perintah-perintah berikut

 $\times$ 

х

Router>enable Router#config terminal Router(config)# ipv6 unicast-routing Router(config)#int gig0/0 Router(config-if)#ipv6 rip RIPNG enable Router(config)#int gig0/2 Router(config-if)#ipv6 rip RIPNG enable

**12** Cek apakah rute sudah dibuat dengan **LUP** 

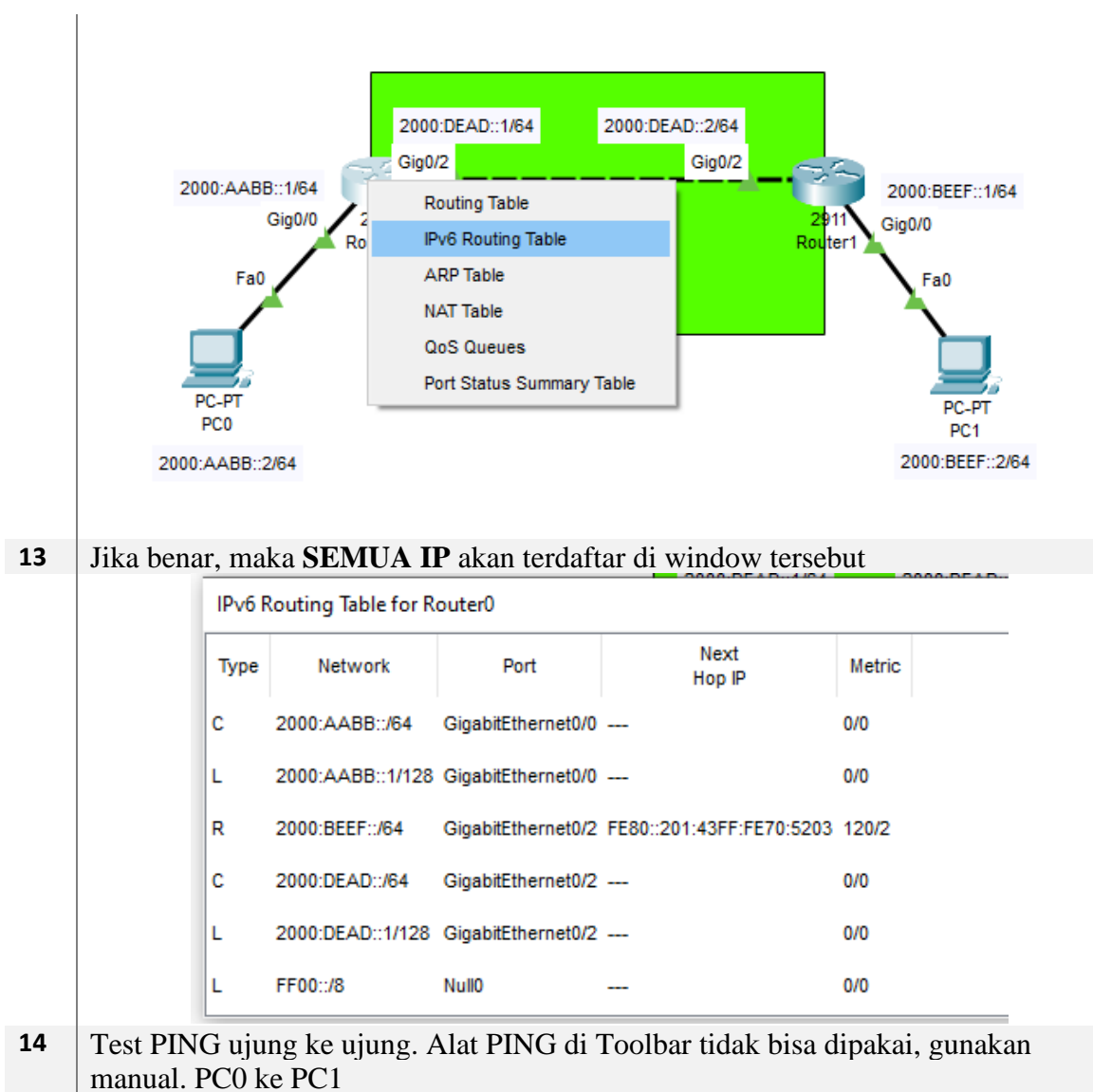

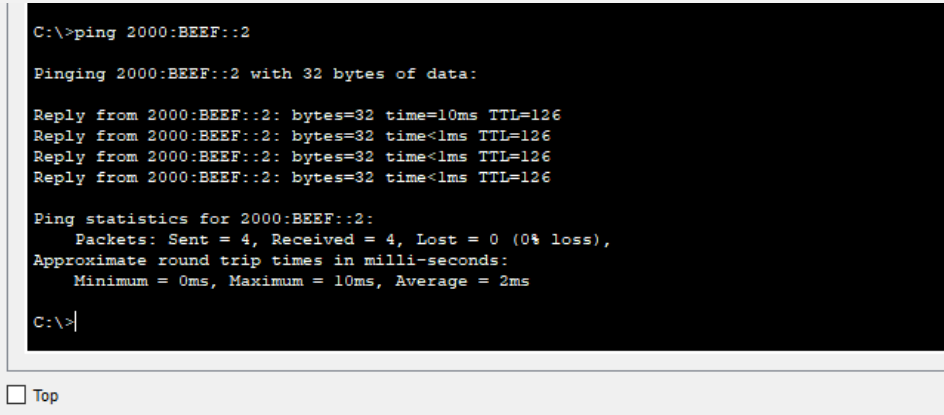

# Praktikum 7 Redistribute EIGRP + OSPF Multi Area

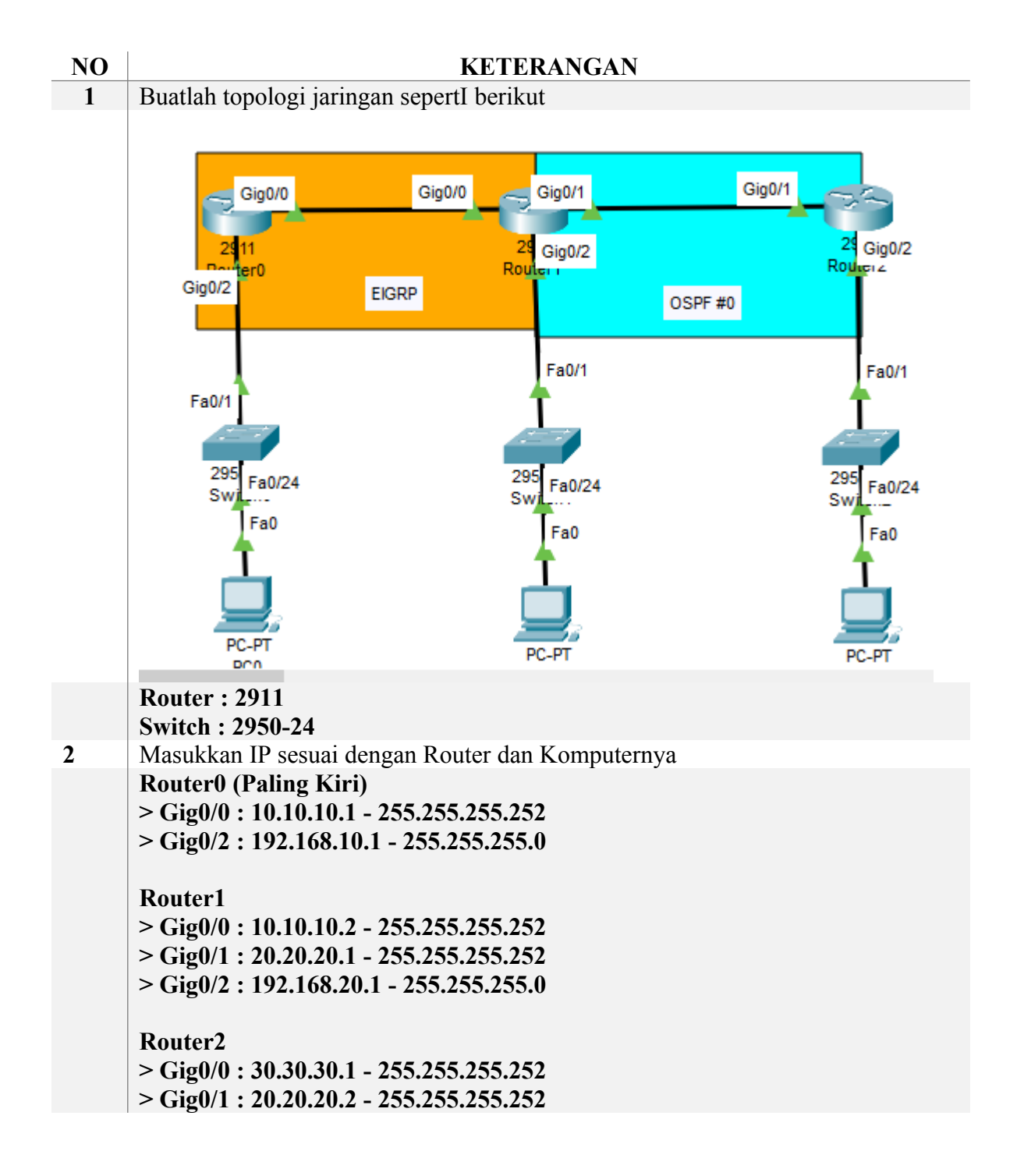

|   | > Gig                                                                | 0/2:1                                                                                            | 92.168.30                                                                                              | .1 - 255                                                                               | .255.255.0                                                          | )              |                          |         |                    |  |
|---|----------------------------------------------------------------------|--------------------------------------------------------------------------------------------------|----------------------------------------------------------------------------------------------------|----------------------------------------------------------------------------------------|---------------------------------------------------------------------|----------------|--------------------------|---------|--------------------|--|
|   | PC0<br>> ET<br>> GW<br>PC1<br>> ET<br>> GW<br>PC2<br>> ET<br>> CW    | : 192.<br>7 : 192<br>: 192.<br>7 : 192<br>: 192<br>: 192.                                        | 168.10.2 –<br>.168.10.1<br>168.20.2 –<br>.168.20.1<br>168.30.2 –                                       | 255.25<br>255.25<br>255.25                                                             | 5.255.0<br>5.255.0<br>5.255.0                                       |                |                          |         |                    |  |
| 3 | Cek P                                                                | ING A                                                                                            | Antar <b>Rout</b>                                                                                      | er-Rou                                                                                 | ter dan R                                                           | outer          | -Komputer                | •       |                    |  |
|   |                                                                      | Fire                                                                                             | Last Status                                                                                            | Source                                                                                 | Destination                                                         | Fire           | Last Status              | Source  | Destination        |  |
|   |                                                                      | •                                                                                                | Successful                                                                                             | Router0                                                                                | Router1                                                             |                | Successful               | PC0     | Router0            |  |
|   |                                                                      |                                                                                                  | Successful                                                                                             | Router1                                                                                | Router2                                                             | •              | Successful               | PC1     | Router1            |  |
|   |                                                                      | •                                                                                                | Successful                                                                                             | Router2                                                                                | Router3                                                             |                | Successful               | PC2     | Router2            |  |
| 4 | Masul                                                                | kan K                                                                                            | Konfigurasi                                                                                            | i Routir                                                                               | ig untuk <b>E</b>                                                   | IGRF           | di <b>Router</b>         | 0 dan R | Router1            |  |
| - | Route<br>Route<br>Route<br>Route<br>Route<br>Route<br>Route<br>Route | r(conf<br>r(conf<br>r(conf<br>r(conf<br>r(conf<br>r(conf<br>r(conf<br>r(conf<br>r(conf<br>r(conf | ig-if)#route<br>ig-router)#<br>ig-router)#<br>ig-router)#<br>ig-router)#<br>ig-router)#<br>ig-router)# | er eigrp<br>no auto<br>net 10.<br>er eigrp<br>no auto<br>net 10.<br>net 20.<br>net 192 | 1<br>10.10.0<br>2.168.10.0<br>1<br>10.10.0<br>20.20.0<br>2.168.20.0 |                |                          |         |                    |  |
| 5 | Fire                                                                 | Last Si<br>Succe                                                                                 | n <b>Router1</b><br>tatus Sourc<br>essful PCO                                                          | dapat b<br>e Destin<br>P(                                                              | ation<br>C1                                                         | kasi sa        | atu sama lai             | n melal | ui PING            |  |
| 6 | Beriku<br>Pastik                                                     | utnya a<br>an Ro                                                                                 | adalah mer<br>uter dalam                                                                               | ngkonfi<br>mode                                                                        | gurasikan<br>C <b>onfig : R</b>                                     | OSPF<br>louter | f #0 di Rou<br>(config)# | ter1 da | n <b>Router2</b> . |  |
|   | Route                                                                | er1                                                                                              | •                                                                                                    |                                                                                        |                                                                     |                |                          |         |                    |  |
|   | Route                                                                | r(conf                                                                                           | ig)#router                                                                                             | ospf 1                                                                                 |                                                                     |                | 0                        |         |                    |  |
|   | Route                                                                | r(conf                                                                                           | ig-router)#                                                                                            | net 20.                                                                                | 20.20.0 0.0                                                         | J.U.3 a        | area 0                   |         |                    |  |
|   | Koute                                                                | r(conf                                                                                           | ig-router)#                                                                                            | net 192                                                                                | .168.20.0                                                           | 0.0.0.         | 255 area 0               |         |                    |  |

|    | Route                      | r(config)#r                                                                                     | outer o                                                       | snf 1                                                                                  |                                                |                                                |                    |
|----|----------------------------|-------------------------------------------------------------------------------------------------|---------------------------------------------------------------|----------------------------------------------------------------------------------------|------------------------------------------------|------------------------------------------------|--------------------|
|    | Route                      | r(config-ro                                                                                     | uter)#n                                                       | et 20.20.20                                                                            | 0.0 0.0.0.                                     | 3 area 0                                       |                    |
|    | Route                      | r(config-ro                                                                                     | uter)#n                                                       | et 192.168                                                                             | .30.0 0.0                                      | .0.255 area 0                                  |                    |
| 7  | Route                      | er1 dan Ro                                                                                      | uter2 d                                                       | apat berko                                                                             | munikas                                        | i satu sama la                                 | in melalui PING    |
|    | Fire                       | Last Status                                                                                     | Source                                                        | Destination                                                                            | Туре                                           |                                                |                    |
|    |                            | Successful                                                                                      | PC1                                                           | PC2                                                                                    | ICMP                                           |                                                |                    |
|    |                            |                                                                                                 |                                                               |                                                                                        |                                                |                                                |                    |
| 8  | Beriku                     | utnya adala                                                                                     | h melal                                                       | cukan <b>Red</b>                                                                       | listribusi                                     | i melalui konf                                 | figurasi EIGRP dan |
|    | OSPF                       | . Buka <b>Ro</b> i                                                                              | uter1 d                                                       | an masukk                                                                              | an konfi                                       | gurasi berikut                                 | t                  |
|    | Route                      | er1                                                                                             |                                                               |                                                                                        |                                                |                                                |                    |
|    | Route                      | r(config)#r                                                                                     | outer ei                                                      | Igrp I<br>Indiatributa                                                                 | ognf 1 m                                       | otrio 1 1 1 1                                  | 1                  |
|    | Route                      | r(config-ro                                                                                     | uter)#r                                                       | xit                                                                                    | ospi i ii                                      |                                                | 1                  |
|    | Route                      | r(config)#r                                                                                     | outer of                                                      | spf 1                                                                                  |                                                |                                                |                    |
|    | Route                      | r(config-ro                                                                                     | uter)#re                                                      | edistribute                                                                            | eigrp 1                                        |                                                |                    |
|    | Route                      | r(config-ro                                                                                     | uter)#                                                        |                                                                                        |                                                |                                                |                    |
| 9  | Test P                     | PING                                                                                            |                                                               |                                                                                        |                                                |                                                |                    |
|    | Fire                       | Last Status                                                                                     | Source                                                        | Destination                                                                            | Туре                                           |                                                |                    |
|    |                            | Successful                                                                                      | PC0                                                           | PC2                                                                                    | ICMP                                           |                                                |                    |
|    |                            |                                                                                                 |                                                               |                                                                                        |                                                |                                                |                    |
| 10 | Hacil                      | Vonfiguro                                                                                       | ci Dou                                                        | tom                                                                                    |                                                |                                                |                    |
| 10 | пазп                       | Konngura                                                                                        | SI NOU                                                        | lero                                                                                   |                                                |                                                |                    |
|    | Туре                       | Network                                                                                         |                                                               | Port                                                                                   | Next<br>Hop IP                                 | Metric                                         |                    |
|    |                            |                                                                                                 |                                                               |                                                                                        | nop ir                                         |                                                |                    |
|    | С                          | 10.10.10.0/30                                                                                   | Gigat                                                         | oitEthernet0/0                                                                         |                                                | 0/0                                            |                    |
|    | C<br>L                     | 10.10.10.0/30                                                                                   | Gigat<br>Gigat                                                | oitEthernet0/0<br>oitEthernet0/0                                                       |                                                | 0/0                                            |                    |
|    | C<br>L<br>D                | 10.10.10.0/30<br>10.10.10.1/32<br>20.20.20.0/30                                                 | Gigat<br>Gigat<br>Gigat                                       | oitEthernet0/0<br>oitEthernet0/0<br>oitEthernet0/0                                     | <br>10.10.10.2                                 | 0/0<br>0/0<br>90/3072                          |                    |
|    | C<br>L<br>D<br>C           | 10.10.10.0/30<br>10.10.10.1/32<br>20.20.20.0/30<br>192.168.10.0                                 | Gigat<br>Gigat<br>Gigat<br>Gigat<br>24 Gigat                  | oitEthernet0/0<br>oitEthernet0/0<br>oitEthernet0/0<br>oitEthernet0/2                   | 10.10.10.2                                     | 0/0<br>0/0<br>90/3072<br>0/0                   |                    |
|    | C<br>L<br>D<br>C<br>L      | 10.10.10.0/30<br>10.10.10.1/32<br>20.20.20.0/30<br>192.168.10.0<br>192.168.10.1                 | Gigat<br>Gigat<br>Gigat<br>Gigat<br>24 Gigat<br>32 Gigat      | oitEthernet0/0<br>oitEthernet0/0<br>oitEthernet0/0<br>oitEthernet0/2<br>oitEthernet0/2 | 10.10.10.2                                     | 0/0<br>0/0<br>90/3072<br>0/0<br>0/0            |                    |
|    | C<br>L<br>D<br>C<br>L<br>D | 10.10.10.0/30<br>10.10.10.1/32<br>20.20.20.0/30<br>192.168.10.0<br>192.168.10.1<br>192.168.20.0 | Gigat<br>Gigat<br>Gigat<br>24 Gigat<br>732 Gigat<br>732 Gigat | oitEthernet0/0<br>oitEthernet0/0<br>oitEthernet0/2<br>oitEthernet0/2<br>oitEthernet0/2 | 10.10.10.2<br><br>10.10.10.2<br><br>10.10.10.2 | 0/0<br>0/0<br>90/3072<br>0/0<br>0/0<br>90/5376 |                    |

## 11 Hasil Konfigurasi Router1

| Type Network Port Next Hop IP Metric                    |
|---------------------------------------------------------|
| C 20.20.20.0/30 GigabitEthernet0/1 0/0                  |
| 20.20.20.1/32 GigabitEthernet0/1 0/0                    |
| 0 192.168.10.0/24 GigabitEthernet0/0 10.10.10.1 90/5376 |
| C 192.168.20.0/24 GigabitEthernet0/2 0/0                |
| 192.168.20.1/32 GigabitEthernet0/2 0/0                  |
| 0 192.168.30.0/24 GigabitEthernet0/1 20.20.20.2 110/2   |
| asil Konfigurasi Router2. Router non-ASBR tidak mnyi    |
| Type Network Port Next Hop IP Metric                    |
| 20.20.20.0/30 GigabitEthernet0/1 0/0                    |
| . 20.20.20.2/32 GigabitEthernet0/1 0/0                  |
| 0 192.168.10.0/24 GigabitEthernet0/1 20.20.20.1 110/20  |
| 0 192.168.20.0/24 GigabitEthernet0/1 20.20.20.1 110/2   |
| : 192.168.30.0/24 GigabitEthernet0/2 0/0                |
| 192.168.30.1/32 GigabitEthernet0/2 0/0                  |